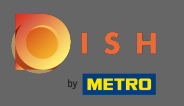

Pour contacter notre support via WhatsApp il suffit de visiter d ish.co et faites défiler vers le bas jusqu'à la fin.

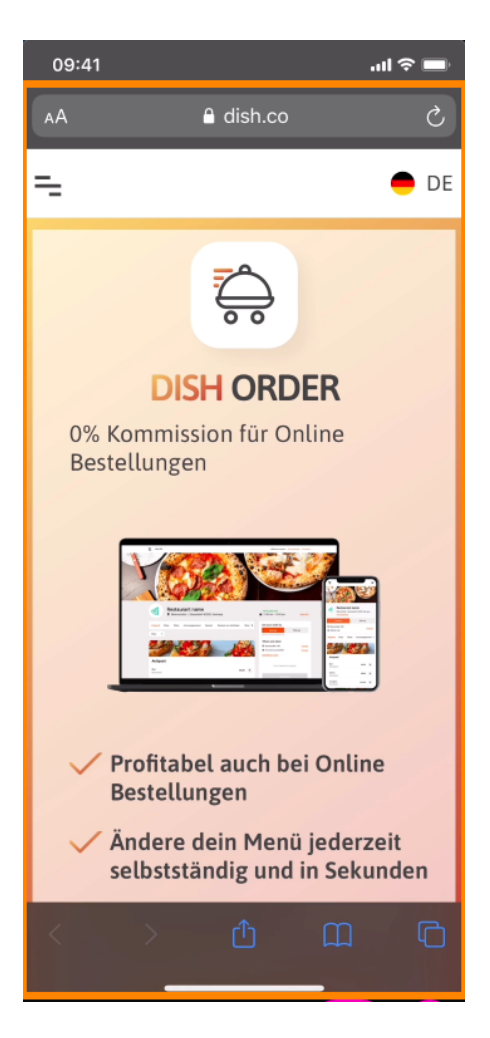

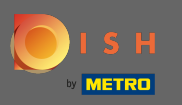

## Cliquez ensuite sur l' icône WhatsApp .

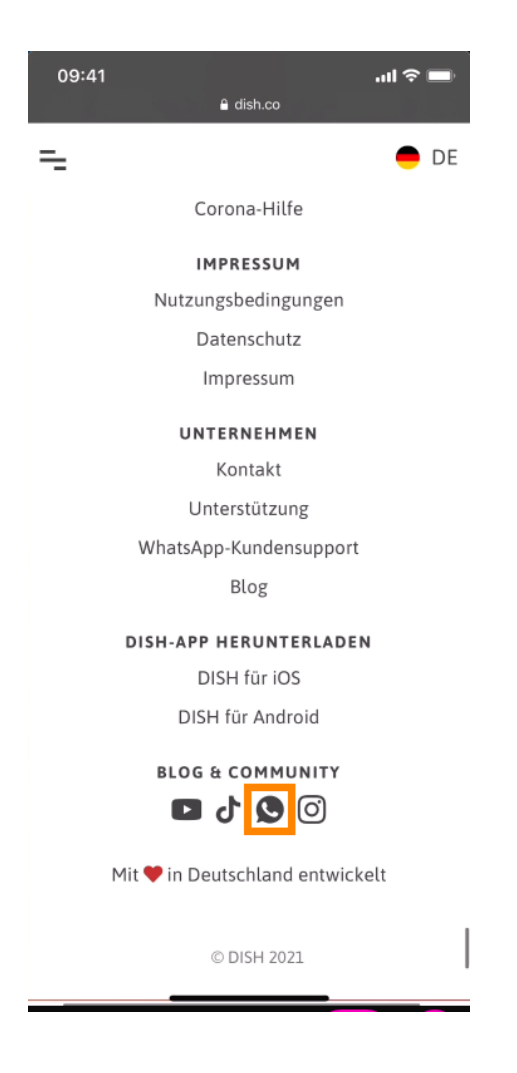

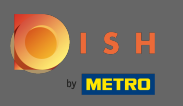

() WhatsApp va maintenant s'ouvrir sur votre téléphone mobile.

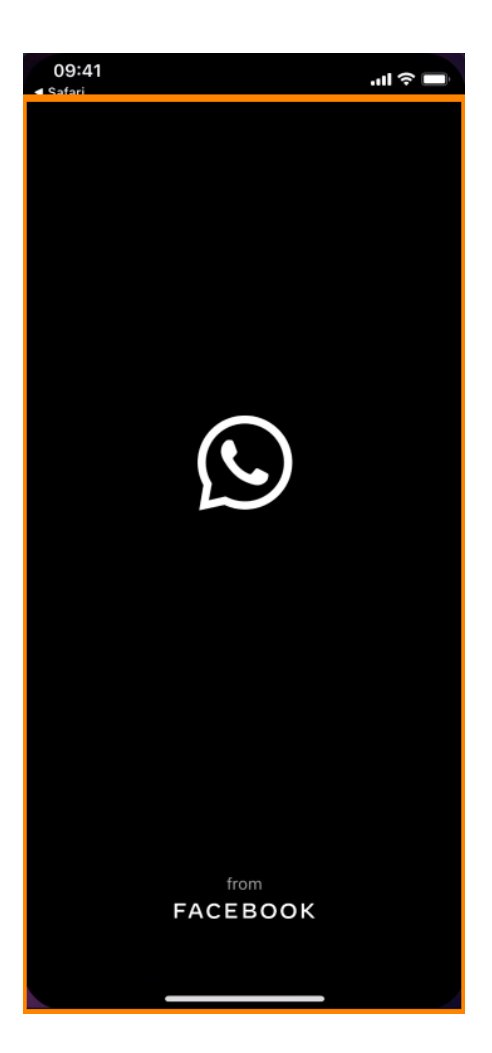

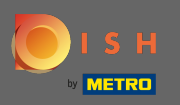

Т

Vous serez automatiquement dirigé vers le chat d'assistance. Entrez maintenant votre demande .

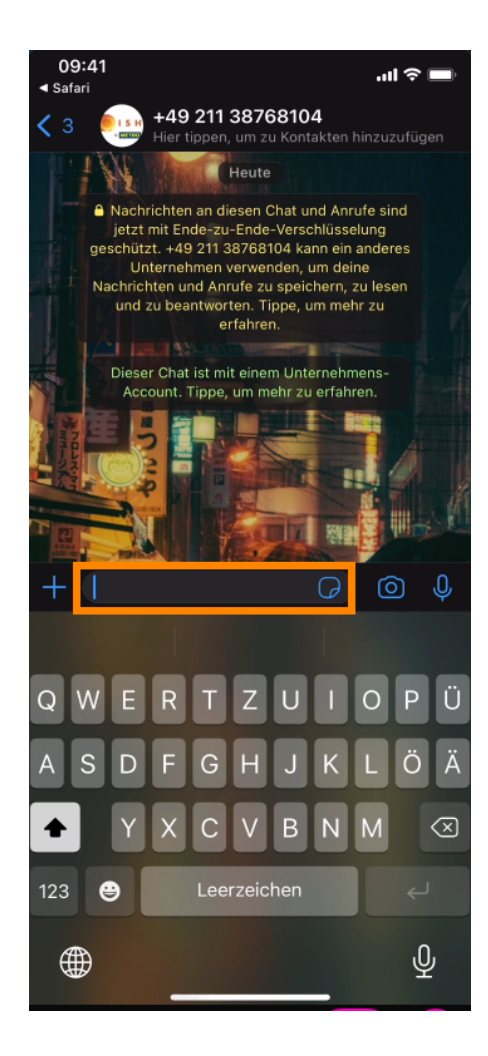

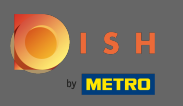

Et envoyez votre message. Notre équipe d'assistance vous contactera dans les plus brefs délais.

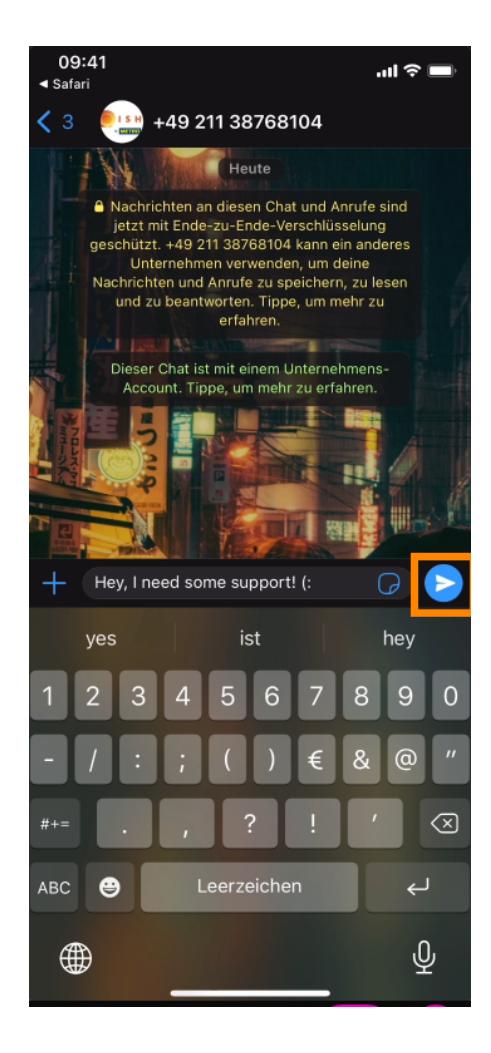